### SPOR BİLİMLERİ FAKÜLTESİ rekreasyon bölümü

Ders kayıtları sürecinde rekreasyon bölüm öğrencileri tarafından sıkça sorulan sorular ve cevapları

Rekreasyon Bölüm Başkanlığı 2020-2021 Güz Dönemi

# 1. Sınıf Öğrencileri için Sıkça Sorular

#### Soru 1) Bu dönem kaç AKTS ders almalıyım?

Cevap 1) Rekreasyon bölüm öğrencileri her dönem toplam 30 AKTS ders almak zorundadır.

Soru 2) Alacağım derslerin kaç tanesi zorunlu ders kaç tanesi seçmeli ders?

Cevap 2) Bu dönem 8 tane zorunlu ders, 1 tane takım sporları seçmeli ders ve 1 tane bölüm dışı seçmeli ders olmak üzere toplam 10 adet ders seçmiş olmanız gerekmektedir.

Soru 3) Derslerimi kendim mi seçmeliyim yoksa sistem otomatik olarak benim adıma atıyor mu?

Cevap 3) Yeni başlayan öğrencilerimiz için 1.sınıfın ilk dönemi (yani bu dönem) sistem otomatik olarak dersleri sizin yerinize seçer. Bu süreçte sadece bölüm dışı olarak ifade ettiğimiz dersi kendiniz seçmelisiniz.

#### Soru 4) Bölüm dışı seçmeli ders nedir?

Cevap 4) Bölüm dışı seçmeli dersler, 1. 2. ve 3. Sınıfın her iki döneminde olmak üzere toplamda 6 kez alacağınız seçmeli derslere verilen isimdir. Şöyle ki, 1. Yarı dönem de siz 1. Sınıf öğrencilerimiz Bölüm Dışı Seçmeli Ders olarak size sunulan dersler arasından bir tane 4 AKTS değerinde dersi seçmiş olmanız gerekmektedir. Bu dönem sonrasında, yani 2. Yarıyıla geçtiğinizde yine benzer şekilde Bölüm Dışı Seçmeli ders havuzundan bir ders seçmeniz gerekecek. Bu şekilde mezun olduğunuzda toplam 6 kez bölüm dışı seçmeli ders almış olacaksınız. Bunun birincisini şuan bu dönem seçmek zorundasınız.

#### Soru 5) Bölüm dışı seçmeli derslere nereden bakmalıyım?

Cevap 5) Bartın UBYS öğrenci ders seçme sürecini izleyiniz. Bu süreç sonunda aşağıdaki ekran görüntüsü alınmış kısma gelecekseniz. Ekrandaki numaralı kısımları takip ediniz. 2 numaralı yerde bulunan BÖLÜM DIŞI SEÇMELİ DERSLERE (Yeşil alan) tıkladığınızda bilgisayarınıza bir EXCELL formatı inecek. Bu indirmiş olduğunuz listede fakülte dışı açılan tüm dersleri görebilirsiniz. Tercih etmek istediğiniz derse ait olan DERS KODU'nu kopyalayınız ve ekran fotoğrafındaki 3 numaralı olan yere (Ders Kodu) yapıştırınız. Ancak dikkat etmeniz gereken bir husus var. Daha sonra mavi renkte gördüğünüz büyüteç işaretli arama kısmına tıklayınız. Ders seçme ekranına gelecektir ve dersi + işaretine basarak ekleyiniz.

| Seçili Dersler 💿 Detayları Göster                                                                                                    |                                     | Açıklama          | Zorunlu Dersler   | Üst Dönem Dersleri   | Başarılı Oluna            | an Dersler SE      | ÇMELİ DERSLE        | R Program Dışı Dersle | er) 1                            |                           |
|----------------------------------------------------------------------------------------------------|-------------------------------------|-------------------|-------------------|----------------------|---------------------------|--------------------|---------------------|-----------------------|----------------------------------|---------------------------|
| En Fazia AKTS Seçili AKTS 30 26                                                                                                    |                                     | Kalan AKTS<br>4   | Burada dış        | birimden kayıtlanabi | ileceğiniz dersler bulunm | ıaktadır. Kendi bi | piriminizde açılmay | an dersler başka      | ı birimde açılabilir. Danışm     | anınız ile görüşmeden dış |
| Haftalık ders programı                                                                                                    |                                     |                   | bininden de       | rs aimaymiz.         |                           |                    | _                   |                       |                                  |                           |
| Ders<br>Sıra Kodu                                                                                                    | Ders Adı                            | AKTS              | Ders Kodu         |                      | Ders Adı                  |                    | Q Ara               | Bölüm Dışı Seçm       | eli Dersler                      | âr ta tra                 |
| 1 <u>REK1</u>                                                                                                    | 5 Spor ve Rekre<br>Bilimlerine Giri | asyon 4<br>s      | Kayıt Bulunam     | adı                  | Ders Adi                  | AKIS U             | cret Donem          | şube                  | işiemier                         | Ogrenci Sayisi / Kota     |
| 2 <u>REK1</u>                                                                                                    | 7 Insan Anatomi<br>Kinesiyoloji     | si ve 4           |                   |                      |                           |                    |                     |                       |                                  |                           |
| 3 <u>REK1</u>                                                                                                    | Genel Cimnast                       | ik 3              |                   |                      |                           |                    |                     |                       |                                  |                           |
| 4 <u>REK1</u>                                                                                                    | 3 Serbest Zamar<br>Sosyolojisi      | n 3               |                   |                      |                           |                    |                     |                       |                                  |                           |
| 5 <u>TBT10</u>                                                                                                    | Temel Bilgi<br>Teknolojiler I       | 3                 |                   |                      |                           |                    |                     |                       |                                  |                           |
| 6 <u>TDi10</u>                                                                                                    | Türk Dili I                         | 2                 |                   |                      |                           |                    |                     |                       |                                  |                           |
| 7 <u>YDi10</u>                                                                                                    | Yabancı Dil I                       | 3                 |                   |                      |                           |                    |                     |                       |                                  |                           |
| 8 <u>REK11</u>                                                                                                    | 3 Futbol                            | 4                 |                   |                      |                           |                    |                     |                       |                                  |                           |
| Açıkl                                                                                                    | ama Zorun                           | lu Dersler Ü      | lst Dönem Der     | sleri Başarı         | lı Olunan Dersler         | SEÇMELİ            | İDERSLER            | Program               | Dışı Dersler                     |                           |
| Burada dış birimden kayıtlanabileceğiniz dersler bulunmaktadır. Kendi biriminizde açılmayan dersler başka birimde açılabilir. Danışmanınız ile görüşmeden dış<br>birimden ders almayınız. |                                     |                   |                   |                      |                           |                    |                     |                       |                                  |                           |
| Ders Ko                                                                                                    | du UTL529                           | 7                 | Ders Adı          |                      | Q Ar                      | a 🕑 Bölüm          | Dışı Seçmeli (      | Dersler               |                                  |                           |
| Seçiniz                                                                                                    | Birim                               |                   |                   |                      | Ders<br>Kodu              | Ders A             | di AKTS             | Ücret Döne            | em Şube İşlemler                 | Öğrenci Sayısı /<br>Kota  |
| (                                                                                                    | İktisadi ve İd<br>Bölümü            | ari Bilimler Fakü | iltesi / Uluslara | rası Ticaret ve      | Lojistik <u>UTL5</u>      | 29 Kriz<br>Yönetir | 4<br>mi             | - 3                   | <ul> <li>€</li> <li>≦</li> </ul> | )                         |

#### Soru 6) Bölüm dışı seçmeli ders kontenjanı doldu ne yapmalıyım?

Cevap 6) Eğer seçtiğiniz dersin kontenjanı dolu uyarısı veriyorsa lütfen yerine başka bir ders seçiniz.

## Soru 7) Bölüm dışı seçmeli dersin kodunu yazıyorum ancak aramada çıkmıyor ne yapmalıyım?

Cevap 7) Muhtemelen dersin kodunu eksik ya da hatalı giriyorsunuz. Lütfen alternatif şekilde deneyin. Örneğin, ANT105 olan kodu ANT 105 şeklinde girmiş olabilirsiniz. Bu durumda bilgisayarınıza indirmiş olduğunuz Excell dosyasındaki gibi doğru şekilde girdiğinize emin olunuz.

#### Soru 8) Bölüm dışı seçmeli ders almak zorunda mıyım?

Cevap 8) Evet almak zorundasınız, çünkü öğrenciler her dönem 30 AKTS almak ile yükümlüdür. Eğer bölüm dışı seçmeli ders almazsanız 26 AKTS de kalır ve eksik AKTS den dolayı mezun olamazsanız.

#### Soru 9) Bölüm dışı seçmeli ders alırken dikkat etmem gereken başka bir hususu var mı?

Cevap 9) Bölüm dışı seçmeli ders alırken kendi bölümünüzde olacak bir dersi almamalısınız. Örneğin, takım sporları olan basketbol, futbol, voleybol ya da hentbolden birisini siz bölüm dışı seçmeli olarak rekreasyon bölümünün dışında olan antrenörlük, beden eğitimi ve spor öğretmenliği ya da spor yöneticiliği bölümlerinden seçerseniz. Bu durum sizin için mezuniyette olumsuz bir durum yaratacaktır. Bu sebeple bölüm dışı derslerini seçerken lütfen kendi bölümünüzde alma ihtimali olan dersi seçmeyiniz.

### Soru 10) Bölüm dışı seçmeli ders alırken spor bilimleri fakültesi dışındaki bölümlerden mi almak zorundayım?

Cevap 10) Hayır, spor bilimleri fakültesindeki antrenörlük, beden eğitimi ve spor öğretmenliği ya da spor yöneticiliği bölümlerinden de seçebilirsiniz. Sadece kendi bölümünüzdeki derslerden seçemezsiniz. Sistem size izin verse dahi, Rekreasyon bölümünden ders seçerseniz hata yapmış olursunuz. Bu sebeple bölüm dışı seçmeli dersleri lütfen bölümünüz dışından seçiniz. Bu konuda da danışmanınızla görüşmeyi ihmal etmeyiniz.

### Soru 11) UBYS sistemine girdim sistemimde otomatik seçilmiş olması gereken dersler seçilmemiş ne yapmalıyım?

Cevap 11) Lütfen aşağıdaki yönergeyi izleyin. Sırasıyla zorunlu dersler sekmesinde bulunan tüm dersleri seçmelisiniz. Daha sonra seçmeli dersler sekmesinde bulunan futbol ya da basketboldan sadece birisini seçmelisiniz. Bunun sonucunda toplam elinizde 26 AKTS lik 8 adet ders olacak. Bölüm dışı seçmeliyi de alınca 30 AKTS 9 adet derse tamamlamış olacaksınız. Unutmayın lütfen 30 AKTS den eksik olamaz bir döneminiz.

| Açıklama Zoru                                                                                                    | nlu Dersler Üst Dönem Dersleri I           | Başarılı Olu | nan Dersle   | er SEÇMELİ DERSLER              | Program Dışı Dersle  | r           |              |             |  |  |  |  |  |
|----------------------------------------------------------------------------------------------------|--------------------------------------------|--------------|--------------|---------------------------------|----------------------|-------------|--------------|-------------|--|--|--|--|--|
| Burada döneminize ait açılmış veya daha önceki dönemlerinizde kaldığınız dersler yer almaktadır (Önceki dönemde kaldığınız ders şu an kayıtlandığınız dönemde<br>açılmışsa otomatik kayıtlanır ve o dersleri kaldıramazsınız). Mezun olabilmek için tamamlanması zorunlu derslerdir. |                                            |              |              |                                 |                      |             |              |             |  |  |  |  |  |
| Seçiniz Ders Kodu                                                                                                    | Ders Adı                                   | AKTS D       | önem Şul     | De                              |                      | Açıklama    | Harf Not     | İşlemler    |  |  |  |  |  |
| REK105                                                                                                    | Spor ve Rekreasyon Bilimlerine Giriş       | 4 1          | A -          | Dr. Öğr. Üyesi Hayri Akyüz (U   | zaktan Eğitim)       | Alabilir.   |              | θ           |  |  |  |  |  |
| REK107                                                                                                    | İnsan Anatomisi ve Kinesiyoloji            | 4 1          | A -          | Dr. Öğr. Üyesi Ender Eyuboğl    | u (Uzaktan Eğitim)   | Alabilir.   |              | 0           |  |  |  |  |  |
| REK121                                                                                                    | Genel Cimnastik                            | 3 1          | A -          | Öğr. Gör. Varol Korkmaz (Uza    | ktan Eğitim)         | Alabilir.   |              | θ           |  |  |  |  |  |
| REK123                                                                                                    | Serbest Zaman Sosyolojisi                  | 3 1          | A -          | Öğr. Gör. Adem Solakumur (U     | lzaktan Eğitim)      | Alabilir.   |              | θ           |  |  |  |  |  |
| <u>TBT101</u>                                                                                                    | Temel Bilgi Teknolojiler I                 | 3 1          | A -          | Doç. Dr. Hatice Yıldız Durak (  | Uzaktan Eğitim)      | Alabilir.   |              | θ           |  |  |  |  |  |
| <u>TDİ101</u>                                                                                                    | Türk Dili I                                | 2 1          | BE           | S-4 - Öğr. Gör. Dr. Yıldıray Bu | lut (Uzaktan Eğitim) | Alabilir.   |              | θ           |  |  |  |  |  |
| <u>YDi101</u>                                                                                                    | Yabancı Dil I                              | 3 1          | BE           | S-1 - Öğr. Gör. Zafer Takır (Uz | aktan Eğitim)        | Alabilir.   |              | 0           |  |  |  |  |  |
| Açıklama Zo                                                                                                    | runlu Dersler Üst Dönem Dersleri           | Başarılı C   | lunan Der    | sler SEÇMELİ DERSLER            | Program Dışı Ders    | sler        |              |             |  |  |  |  |  |
|                                                                                                    |                                            |              |              | $\sim$                          | ·                    |             |              |             |  |  |  |  |  |
| Burada seçmeli (                                                                                                    | dersleriniz yer almaktadır. Mezuniyet için | n zorunlu de | ğildir fakat | mezuniyet için gerekli krediyi  | tamamlayabilmek için | seçmeli der | rs almalısın | IZ.         |  |  |  |  |  |
| Seçiniz Ders Koo                                                                                                    | lu Ders Adı Yerine Alınan Ders Te          | ekrar AKT    | \$ Şube      |                                 | Açıklama İ           | şlemler     | Öğrenci Sa   | ayısı / Kot |  |  |  |  |  |
| 1. Dönem 1001 Bölüm Seçmeli (Takım Sporları) (Bu seçmeli ders grubundan 4 Akts ders seçmelisiniz.)(Alınan ders : 4 Akts.)                                                                                                    |                                            |              |              |                                 |                      |             |              |             |  |  |  |  |  |
| <u>REK115</u>                                                                                                    | Basketbol                                  | 4            | A - Öğr.     | Gör. Yılmaz Ünlü (Uzaktan E     | ğitim) Alabilir.     | 8           |              |             |  |  |  |  |  |
| REK113                                                                                                    | Futbol                                     | 4            | A - Öğr.     | Gör. Zeki Taş (Uzaktan Eğitin   | n) Alabilir.         | 8 🗰         |              |             |  |  |  |  |  |

#### Soru 12) Ders seçimi için ayrılan sürede ders seçemezsem ne olur?

Cevap 12) Ders seçmek öğrencinin yükümlülükleri arasındadır. Sizin sorumluluğunuzda ve danışmanınız kontrolünde olan bu süreci lütfen hassasiyetle yürütünüz. Ders seçmeniz için ayrılan süre içerisinde derslerinizi seçmeye özen gösteriniz. Olası bir hatalı seçim ya da eksik seçimde, ekle sil olarak ifade ettiğimiz haftada gerekli düzeltmeleri danışmanınız denetiminde yapabilirsiniz.

#### Soru 13) Ekle sil haftası nedir?

Cevap 13) Ekle sil ya da ekle bırak olarak ifade edilen bu haftada öğrenciler değiştirmek istedikleri ders varsa onları değiştirmek istediklerini gerekçeleriyle birlikte danışmanına bildirir ve gerekli görülen değişiklikler yapılır. Kısacası eksikliklerin ya da hataların düzeltilebileceği haftadır.

Soru 14) Ekle sil haftasından sonrada düzeltme, ekleme silme vb. işlemleri yapabilir miyiz?

Cevap 14) Hayır, bu son haftadır. Bu süreç sonunda artık değişiklik yapmanıza izin verilmez.

#### Soru 15) Danışmanımla nasıl irtibata geçmeliyim?

Cevap 15) Mesai saatleri içerisinde okuldaki ofis telefon numarasından ya da sistemde kayıtlı e-postasından iletişime geçebilirsiniz. UBYS sistemi danışmanınıza e-posta yollamak için uyarlanmış bir sistemdir.